step 1: Go to this page (https://support.hp.com/cn-zh/drivers/closure/hp-universal-scansoftware/2101620481) to **download** the app

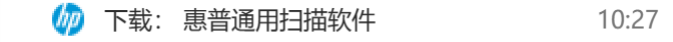

step 2: **Download** the app according to relative requirements:

https://support.hp.com/cn-zh/drivers/hp-universal-scan-software/2101620481

| C (ð           | https://support.hp.co | om/cn-zh/drivers/hp                   | -universal-sc | an-software/21  | 01620481                     |                          | <            | 7 AN | ය (D            | £_=                 |
|----------------|-----------------------|---------------------------------------|---------------|-----------------|------------------------------|--------------------------|--------------|------|-----------------|---------------------|
| (IP)           | 深入了解                  | 在线购物                                  | 支持            |                 |                              | 搜索 HP 支持                 |              |      | Q               | ŗ.                  |
|                | 支持主页 芹                | 品 ◇ 软件和                               | 驱动程序          | 诊断工具 丶          | ∕ 社区                         | 联系惠普 业务支持                | ✓ 我的 HP 帐户 ✓ |      |                 |                     |
| 1 识别           | > 2 下载 > (            | 3) 安装                                 |               |                 |                              |                          |              |      |                 |                     |
|                |                       |                                       |               | √~:(□/击日        | 日本个化土禾口口                     | 风动程序                     |              |      |                 |                     |
|                |                       |                                       |               | <u>東</u> 並<br>语 |                              | 带种性                      |              |      |                 |                     |
|                |                       |                                       |               |                 | <b>シ/   」」 ― 」 F</b><br>品的支持 | □ + / \    <br>◇ 选择不同的产品 |              |      |                 |                     |
|                |                       |                                       |               | 侦测到的操作          | 作系统: 🕀 V                     | Vindows10 (64位)          | 选择其他操作系统     |      |                 |                     |
|                |                       |                                       |               |                 |                              |                          |              |      |                 |                     |
| 在下方            | 选择您的软件                | 和驱动程序                                 | 5:            |                 |                              |                          |              |      |                 |                     |
| ^ 所有           | 与软件和驱动程序              | 全部打开 全部                               | 听叠            |                 |                              |                          |              |      |                 |                     |
|                |                       | · · · · · · · · · · · · · · · · · · · |               |                 |                              |                          |              |      |                 |                     |
| へ <u></u> 驱気   | 动程序-产品安装软             | 次件套件(2)                               |               |                 |                              |                          |              |      |                 |                     |
|                |                       |                                       |               |                 | 版本                           | 文件大小                     | 发布日期 🗸       |      |                 |                     |
| + HPU          | niversal Scan - 全功    | り能软件和驱动程                              | 推荐            |                 | 51.10.6089                   | 411.2 MB                 | 2023年12月11   | 3    | ⊸ 下载            |                     |
| 序              |                       |                                       |               |                 |                              |                          |              |      |                 |                     |
| × 本4           |                       |                                       |               |                 |                              |                          |              |      |                 |                     |
| > 更雨           | 新 (土)                 |                                       |               |                 |                              |                          |              |      |                 |                     |
|                | nttps://support.np.co | om/cn-zn/anvers/cio                   | sure/np-univ  | ersai-scan-son  | ware/21016204                | 101                      | $\sim$       | , A. | u X             | <i>Г</i> =          |
| (hp)           | 深入了解                  | 在线购物                                  | 支持            |                 |                              | 搜索 HP 支持                 |              |      | Q               | $\overline{\nabla}$ |
|                | 支持主页                  | →品 〜 软件和                              | 驱动程序          | 诊断工具 丶          | ✓ 社区                         | 联系惠普 业务支持                | ✓ 我的 HP 帐户 ✓ |      |                 |                     |
| 1 识别           | > 2 下载 >              | 3 安装                                  |               |                 |                              |                          |              |      |                 |                     |
|                |                       | J                                     |               |                 |                              |                          |              |      |                 |                     |
| 祝贺             | 您!已在淡                 | 刘览器窗口                                 | コ中开           | 始下载             | ż.                           |                          |              |      |                 |                     |
| 按下步            | 你雷西宁》                 | までまたのかがけ                              |               |                 |                              |                          |              |      | ↑               |                     |
| 按下不            | ,心而安女才                | 反下我们又们                                |               |                 |                              |                          |              | Clic | k on file to in | nstall              |
| 在浏览器餐          | 窗口中找到该文件,             | 然后双击以开始安                              | 装。            |                 |                              |                          |              | _    |                 |                     |
| 您也可以从<br>重新启动i | 从计算机上的"下载"∷<br>┼算机    | 文件夹中找到该文                              | 件。我们建         | 议您在文件安          | 装完毕后,                        |                          |              |      |                 |                     |
|                |                       |                                       |               |                 |                              |                          |              |      |                 |                     |
|                |                       |                                       |               |                 |                              |                          |              |      |                 |                     |
|                |                       |                                       |               |                 |                              |                          |              |      |                 |                     |
| 请您就软           | 次件或驱动程序的下             | 载与安装体验提供                              | 相关反馈,         | 以帮助我们改          | 女进。                          |                          |              |      |                 |                     |
| 您是否已           | 成功下载并安装软件或            | 划驱动程序? *                              |               |                 |                              |                          |              |      |                 |                     |
| ○是             | () 否 () 不             | 确定                                    |               |                 |                              |                          |              |      |                 |                     |

## step3: Install

Then set up the **default settings** according to the guides and tips given by the app.

step 4: Open the app and click this button

| 固件チ | ├级通知 - HP ScanJet Pro N40                                                 | 00 snw1 (NET)           |        |    |
|-----|---------------------------------------------------------------------------|-------------------------|--------|----|
| 4   | <b>有新的固件版本 0.80(0817y23) 了</b><br>适合您的设备的新固件版本 0.80(0817y<br>当前固件版本: 0.63 | <b>!</b><br>23)现已可用。是否§ | 要立即下载? |    |
|     | ○ 下载                                                                      |                         |        |    |
|     | ○ 查看并下载                                                                   |                         |        |    |
|     | ◎ 稍后提醒我                                                                   | 30 天                    | ~      |    |
|     |                                                                           |                         |        |    |
|     |                                                                           |                         |        |    |
|     |                                                                           |                         | 确定     | 取消 |

## step 5:Click the "扫描" button again

| 🚄 HP Scan 🔯 HP ScanJet Pro N4000 snw1 (NET)                                                                                                    | □ <b>□</b> ×                |
|----------------------------------------------------------------------------------------------------|-----------------------------|
| 定位功能                                                                                                    | 扫描快捷方式设置:<br>另存为 PDF 更多设置 > |
| 扫描快捷方式<br>                                                                                                    | <b>扫描</b><br>项目类型           |
| интор Ябу PDF                                                                                                    | 文档 → 双血(书録) →<br>页面尺寸       |
| 异存为 JPEG                                                                                                    | 检测尺寸 □ 自动调整方向<br>分辨率 (pp i) |
| PDF N PDF 格式发送电子邮件                                                                                                    | 200                         |
| 」pe 以 Grad HLX Ce Grad HLX Ce Grad HLX Ce Grad HLX Ce Grad HLX Ce Grad HLX Ce Grad HLX Ce Grad HLX Ce Grad HLX Ce Grad HLX Ce Grad HLX Ce Grad HLX Grad HLX Grad HLX Grad HLX Grad HLX Grad HLX Grad HLX Grad HLX Grad HLX Grad HLX Grad HLX Grad HLX Grad HLX Grad HLX Grad HLX HLX HLX HLX HLX HLX HLX HLX HLX HLX HLX HLX HLX HLX HLX HLX HLX HLX HLX HLX HLX HLX HLX HLX HLX HLX HLX HLX HLX HLX HLX HLX | <b>图像</b><br>顏色模式           |
| 发送到云 、                                                                                                    | 彩色 🗸 🖓 🔁                    |
| 新建扫描快捷方式 🔶 🔽                                                                                                    | <b>目的地</b><br>文件类型 发送到      |
| 作业保留                                                                                                    | PDF 		 本地或网络文件夹 +           |
| 倉用 +                                                                                                    | ☑ 扫描后显示查看器                  |
|                                                                                                    | 月措 退出                       |

| 🚄 HP Scan 🛛 🔅 HP ScanJet Pro N4000 snw1 (NET) |                             |            |          |    |     | ×   |
|-----------------------------------------------|-----------------------------|------------|----------|----|-----|-----|
| 定位功能                                          | 扫描快捷方式设置:<br><b>另存为 PDF</b> |            |          | 更  | 多设置 | >   |
| 扫描快捷方式 显示/隐藏扫描快捷方式                            | <b>扫描</b><br>项目类型           |            | 纸张页面     |    |     |     |
| 选择一个任务,并按"扫描"按钮                               | 文档                          | ~          | 双面(书籍)   |    | ~   |     |
| □ 另存为 PDF                                     | 页面尺寸                        |            |          |    |     |     |
|                                               | 检测尺寸                        | ~          | 🗌 自动调整方向 |    |     |     |
| JPG 另存为 JPEG                                  |                             |            | 分辨率(ppi) |    |     |     |
| ₩₩ PDF 格式发送电子邮件                               |                             |            | 200      |    | ~   | ]   |
| ₩ JPEG 格式发送电子邮件                               |                             |            |          |    |     |     |
|                                               | <b>图像</b>                   |            |          |    |     |     |
|                                               | 彩色                          | ~          | □ 多流     |    |     |     |
|                                               |                             |            |          |    |     | - 1 |
|                                               | 日的地                         |            |          |    |     |     |
| 新建扫描快捷方式                                      | 文件类型                        |            | 发送到      |    |     | 5   |
|                                               | PDF                         | ✓ 本地或网络文件夹 |          | स् | +   |     |
| 作业保留                                          |                             |            |          |    |     |     |
| 启用 +                                          | ✔ 扫描后显示查看器                  |            |          |    |     |     |
|                                               |                             |            |          |    |     |     |
|                                               |                             |            |          | 扫描 | 退出  |     |
|                                               |                             |            |          |    |     |     |

Then the scanned photocopy will be sent to your desktop automatically.

That's all for my sharing, thanks for listening.

Le 1<sup>st</sup>, April,2024

PS:

- 1. **Before** you use the app, remember to turn on the devices, including the scanner, your computer or other devices connected;
- 2. When you turn on the scanner, you need first click the button "保留到作业" on the screen of the scanner;
- 3. Go back to your computer and ensure that the **Internet connection** of the scanner and your device is the same, e.g. our scanner is connected to 218, so you need to make your computer connected to the WIFI 218, otherwise, it won't work.